# Procedura di immatricolazione ai Percorsi di formazione iniziale 30 e 60 CFU (DPCM 4 agosto 2023)

Accedere alla propria area personale al link:

https://unicamillus-studenti.gomp.it/Login/Index?ReturnUrl=%2f

inserendo username e password ottenuti per email in fase di registrazione ed invio della domanda di partecipazione alle selezioni per i Percorsi abilitanti.

Di seguito la schermata login:

Una volta effettuato il LOGIN accertarsi di aver inserito, nella sezione "Dati personali", i seguenti dati fondamentali per procedere con l'immatricolazione:

- Cittadinanza
- Documento di identità
- Foto personale
- Residenza e/o domicilio

Tornare nella "Home" ed individuare la sezione "Immatricolazioni e Test d'Ingresso":

| 🔶 🔊 🕫 🚱                 |                |                                    |          |               |                    |
|-------------------------|----------------|------------------------------------|----------|---------------|--------------------|
| Home                    |                |                                    |          |               |                    |
|                         |                | Agnese Bert                        | cozzi –  |               |                    |
| 88                      |                | <b>*</b>                           |          |               |                    |
| Green Pass              | Dati personali | Immatricolazioni e Test d'ingresso | Carriere | Dichiarazioni | Tasse e contributi |
| 20                      | Ļ              |                                    |          |               |                    |
| Impostazioni e Supporto | Avvisi         |                                    |          |               |                    |

### "Percorsi abilitanti 30/60 CFU":

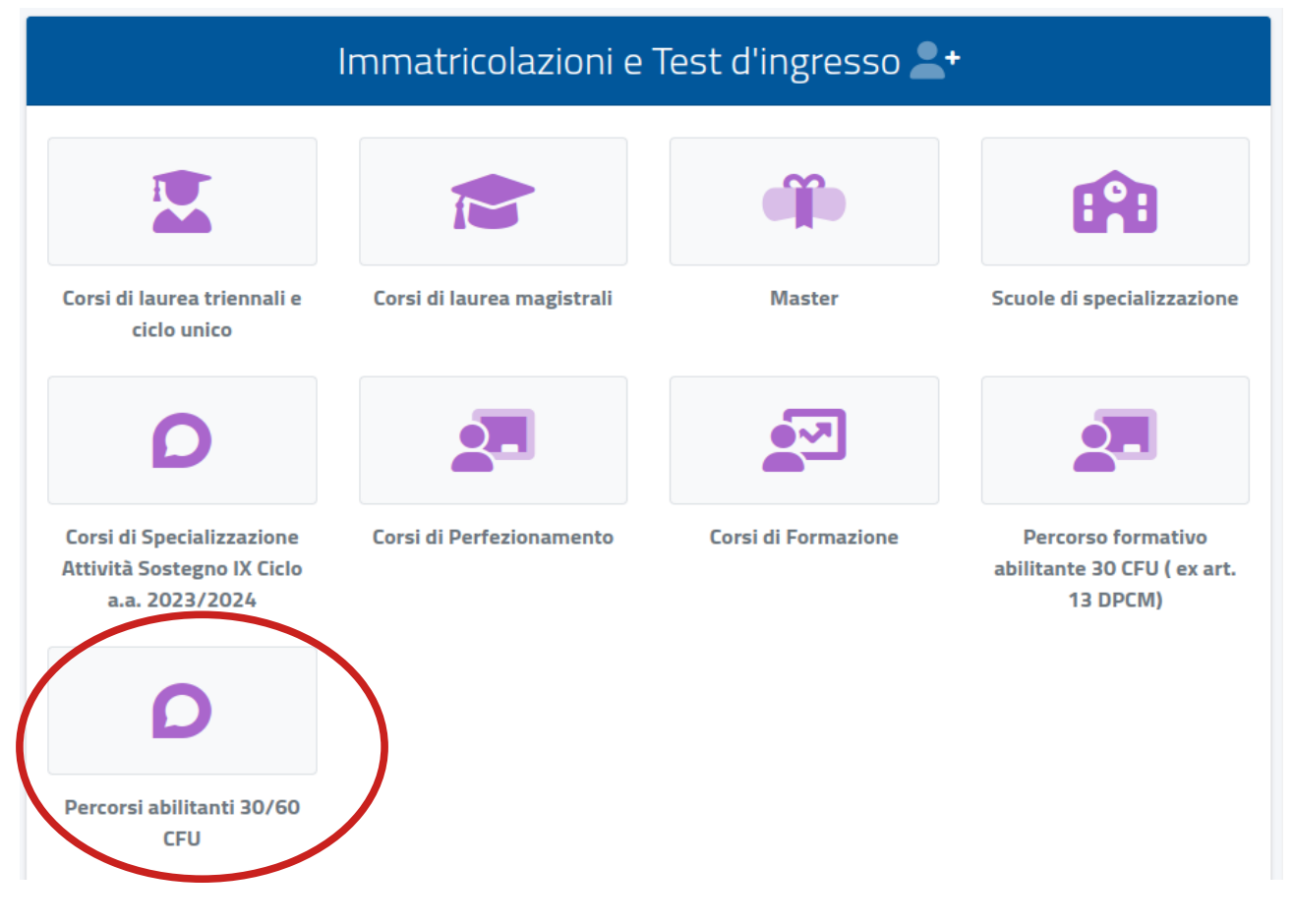

### "Immatricolazione ai corsi":

| Immatricolazione ai corsi<br>Iscrizione al test preselettivo e<br>sopranumerari                                       | Home > Immatricolazioni e test                  |                                                          |  |
|----------------------------------------------------------------------------------------------------|-------------------------------------------------|----------------------------------------------------------|--|
| Immatricolazione al corsi<br>Iscrizione al test preselettivo e<br>soprannumerari<br>Iscrizione al test preselettivo e |                                                 |                                                          |  |
| Immatricolazione ai corsi Iscrizione al test preselettivo e Titoli Valutabili<br>soprannumerari                       |                                                 | D                                                        |  |
|                                                                                                    | Immatricolazione ai corsi Iscrizione ai<br>sopr | al test preselettivo e Titoli Valutabili<br>prannumerari |  |

## Selezionare il pulsante evidenziato:

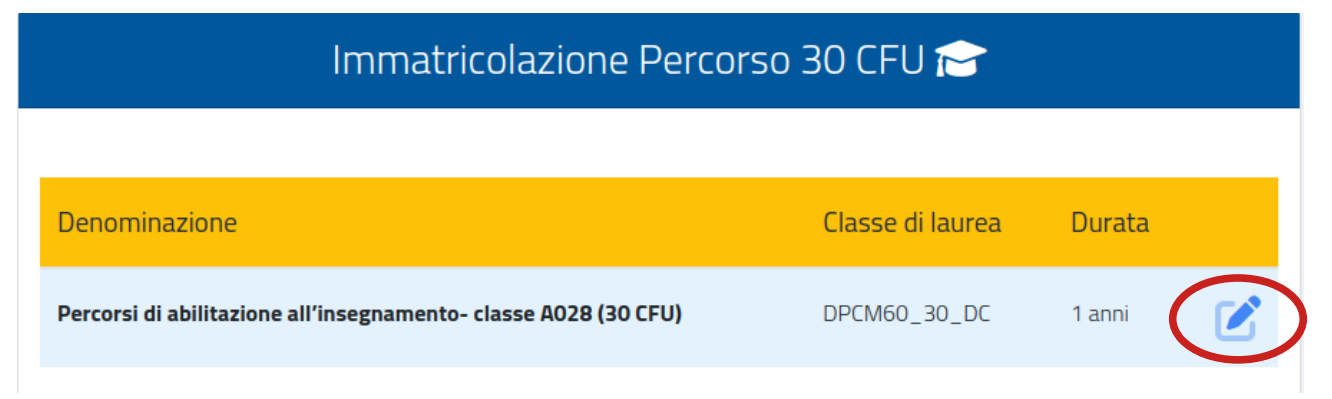

Selezionare la voce "Immatricolazione":

| IIIIIIatiitoidzione al toi Si 🔀 |                                                                                                    |        |  |  |
|---------------------------------|----------------------------------------------------------------------------------------------------|--------|--|--|
|                                 |                                                                                                    |        |  |  |
| nazione                         | Classe di laurea                                                                                                    | Durata |  |  |
| il'Infanzia                     | Seleziona la tipologia di immatricolazione                                                                                                    | 1 anni |  |  |
|                                 | Immatricolazione Immatricolazione per trasferimento da un altro ateneo Immatricolazione con abbreviazione per titolo già conseguito Immatricolazione con riconoscimento esami a seguito di rienucia Immatricolazione con riconoscimento esami a seguito di decadenza Immatricolazione con abbreviazione di carriera |        |  |  |

Nella schermata seguente, sarà possibile inserire eventuali Dichiarazione di Invalidità e/o Dichiarazione di disturbo specifico dell'apprendimento:

|                                                                              |               | Dichiarazioni                          |                |                |
|------------------------------------------------------------------------------|---------------|----------------------------------------|----------------|----------------|
| Di seguito è possibile inserire le dichiarazioni legate all'immatricolazione |               |                                        |                |                |
| Dichiarazione di invalidita                                                  | à (opzionale) |                                        |                | ALTRE AZIONI - |
| Tipologia                                                                    | Grado         | Permanente                             | Data termine   |                |
|                                                                              |               | NESSUNA DICHIARAZIONE DI INVALIDITÀ II | NSERITA        |                |
| Dichiarazione di disturbo specifico dell'apprendimento (opzionale)           |               |                                        | ALTRE AZIONI • |                |
| Carica la documentazione per la dichiara                                     | zione DSA     |                                        |                |                |
| Scegli file                                                                  |               |                                        |                | Browse         |

In questa sezione inserire i dati relativi al Diploma di maturità cliccando su "Aggiungi titolo":

### N.B. È obbligatorio in fase di iscrizione dichiarare il diploma di scuola secondaria superiore ai fini dei controlli amministrativi.

|                     | Estremi del titolo di accesso |          |                |
|---------------------|-------------------------------|----------|----------------|
|                     |                               |          | ALTRE AZIONI - |
| Informazioni titolo |                               | Istituto |                |
|                     | NESSUN DIPLOMA INSERITO       |          |                |
|                     | AGGIUNGI TITOLO               | >        |                |

| SOSTEGNO.           | Inserisci i dati riguardanti il titolo | ECIALIZZAZIONE SUL |
|---------------------|----------------------------------------|--------------------|
|                     | Dati dell'istituto                     |                    |
| Informazioni titolo | Denominazione istituto                 | ALTRE AZIONI +     |
|                     | Informazioni titolo                    |                    |
| Seleziona           | Denominazione titolo                   | rso di laurea      |
|                     | Anno scolastico                        | ALTRE AZIONI -     |
| Anno<br>accademico  | Voto Base voto                         | Voto               |
|                     | Lode                                   |                    |
| smart_edu           | CONFERMA                               | 2005-2024          |

#### ATTENZIONE!!!

Cercare per parola chiave il nome della scuola presso cui si è conseguito il diploma (ad es. per la scuola LICEO SCIENTIFICO MEUCCI cercare la parola chiave MEUCCI). Se non si dovesse recuperare nel menù a tendina il proprio istituto, spuntare la voce ISTITUTO NON IN ELENCO per poter inserire manualmente il nome della scuola.

N.B. In "Denominazione titolo" cercare per parole chiave la tipologia del proprio titolo di studio (ad es. per il diploma di liceo scientifico cercare la parola SCIENTIFICO).

Cliccare quindi su "Conferma".

Una volta selezionato il tasto "Avanti", apparirà una schermata di riepilogo della domanda di immatricolazione, contenente i dati del candidato e del corso.

Cliccare nuovamente sul tasto "Avanti" per inviare la domanda.

Una volta confermato l'invio della domanda non sarà più possibile tornare indietro. Per scaricare la ricevuta di invio, cliccare su "Scarica la ricevuta" oppure su "Invia per mail":

| Home > Immatricolazioni e test >                                                                                         |                                                                                               |
|----------------------------------------------------------------------------------------------------|-----------------------------------------------------------------------------------------------|
| Immatricolazior                                                                                                    | ne ai corsi 🏂                                                                                 |
| La domanda di immatricolazione è stata inviata con successo il giorno 12/11/2021 alle ore 13:42, con numero di invio 563 | 824.14 e codice di autentica 1AD2FB2EE0928CFB20D6655B22F32B9284434D324A7F4EEFFBCE1B12622A7BAA |
| INVIA PER MAIL                                                                                                    | SCARICA LA RICEVUTA                                                                           |

### N.B. Per perfezionare l'immatricolazione, è necessario pagare la prima rata di immatricolazione.

Per effettuare il pagamento, tornare alla schermata iniziale, cliccando sul tasto Home, in alto a sinistra ed individuare la sezione "Tasse e Contributi>>Pagamenti"

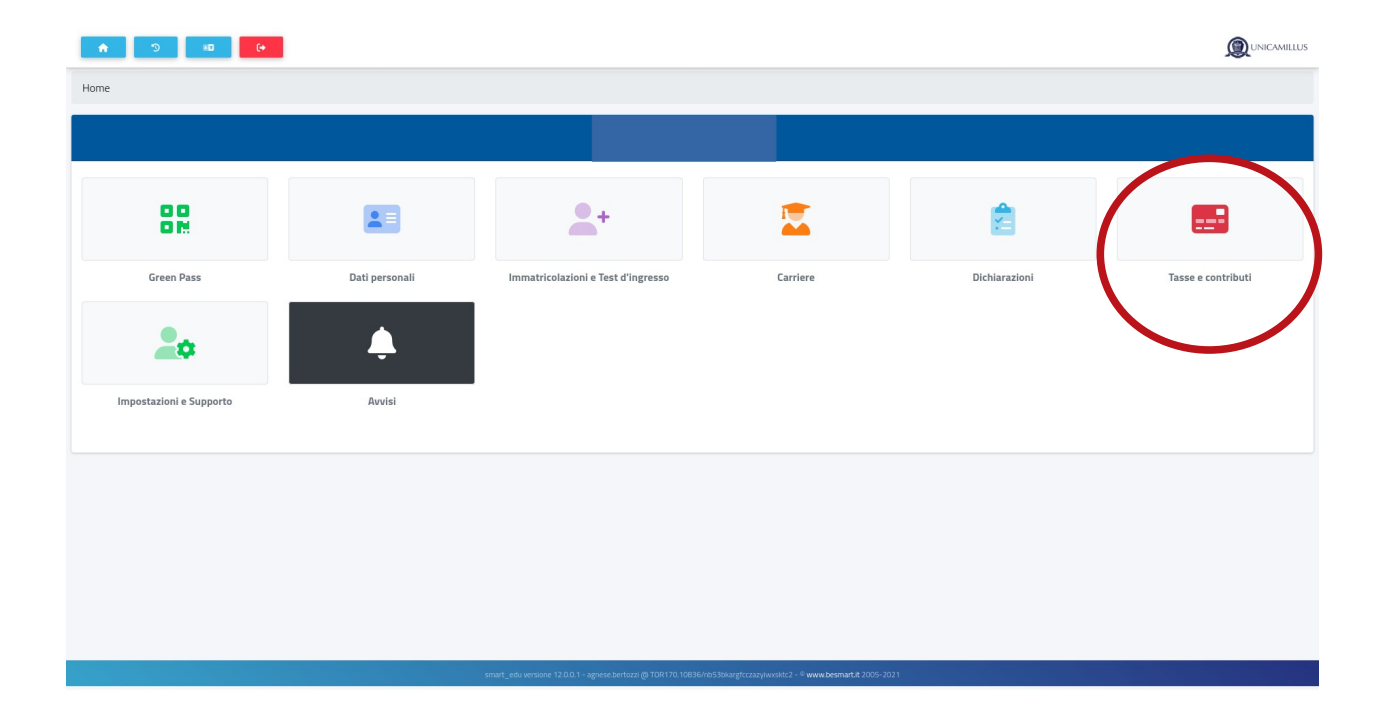

Selezionare **"Prima rata Percorsi di abilitazione docenti**" e procedere al pagamento tramite bollettino o piattaforma PagoPA:

|      | Pagamen                                                                                         | ti 🚍        |            |         |                |
|------|-------------------------------------------------------------------------------------------------|-------------|------------|---------|----------------|
| Da p | Dagare                                                                                          |             |            |         | ALTRE AZIONI 🝷 |
|      | Descrizione                                                                                     | Importo (€) | Scadenza   |         |                |
|      | CONTR Tassa Esame Percorso 30CFU<br>2023/2024                                                   | 150,00      | 10/11/2024 | pagoPA  | ⊻              |
|      | CONTR TERZA RATA Percorsi di abilitazione ai docenti<br>2023/2024                               | 300,00      | 31/10/2024 | page P4 | ↓              |
|      | CONTR SECONDA RATA Percorsi di abilitazione ai docenti<br>2023/2024                             | 300,00      | 30/09/2024 | pagoPF  | ⊥              |
|      | BOLLO Imposta di Bollo 16<br>CONTR PRIMA RATA Percorsi di abilitazione docenti 900<br>2003/2024 | 916,00      | 30/07/2024 | tagopq  | ↓              |